## Core-

The Core-CT 9.1 Portal provides a convenient way for employees to manage Core-CT system generated email communication and passwords through the My System Profile feature found in the Personal Information Pagelet. The information in this section is used to authenticate users when attempting to reset a forgotten password, trigger the temporary password emails to self-service users, as well as trigger workflow emails for HRMS, Financial, or EPM users.

| Gave State of Connecticut                                                                                                    |                                                                                                    |          | Same Stand                                                                                                    | AND DOD STOR            |
|----------------------------------------------------------------------------------------------------|----------------------------------------------------------------------------------------------------|----------|----------------------------------------------------------------------------------------------------|-------------------------|
| Favorites Man Nenu Core CT Help                                                                                                    |                                                                                                    |          |                                                                                                    | Ily Linka Select One: 9 |
| Personal Information                                                                                                    | E Time and Labor                                                                                                    | ()<br>() | Core-CT News                                                                                                    | 20 2 E                  |
| Personal Information Reverse and under your personal information.      Processon information     Processon information     Processon information     Processon information     Processon     Processon     Proc | Page and Labor<br>Report and Approve time<br>These and<br>Paymoni<br>Paymoni<br>Paymo | 3 C      | EPH News   EPH License to 9.11  Mins.  Finance News   Mins.  MR News  EXCLOSING Schulters Calendar  MR News  EXCLOSING Free =  Vers. All Application Sectors  Vers. All Application Sectors |                         |
|                                                                                                    |                                                                                                    |          | My Reports                                                                                                    | 3 (Z E                  |
|                                                                                                    |                                                                                                    |          | No Reports To Display<br>Beport Manager                                                                                                    |                         |
|                                                                                                    |                                                                                                    |          |                                                                                                    |                         |

My System Profile Navigation My HR > My System Profile > My System Profile

The My System Profile section contains two links

• My System Profile enables employees to review and modify their Workflow/worklist related email addresses and to set up password help.

• Change My Password enables employees to change the password they use to access Core-CT.

| 10 | My System Profile<br>Set up personal preferences<br>password and forgot my pa | s, such as email and language preferences,<br>ssword hints. |
|----|-------------------------------------------------------------------------------|-------------------------------------------------------------|
|    | I My System Profile                                                           |                                                             |
|    | E Change My Password                                                          |                                                             |

## **General Profile Information Page**

The General Profile Information page is accessed by clicking the My System Profile link in My System Profile and is the general profile configuration for My System Profile.

This page contains links that enable employees to change their system passwords and to set password help. It also contains two grids:

• **Email**: Employees can use the fields in this grid to review and edit their email address. FIN, HRMS, and EPM users should use their Business email for workflow. This address should be designated as the Primary email address. Core-CT 9.1 uses the email address designated as primary to send Workflow/worklist related notifications to employees. Self Service (only) users, can use a 'personal' email address (e.g., Blackberry, Home, Work, or Other) as long as it is designated as the 'Primary' email.

• **IM Information**: This grid is not used in Core-CT.

| DOT-RIVE                | RS Lisa                    |                            |                                          |
|-------------------------|----------------------------|----------------------------|------------------------------------------|
| assword                 |                            |                            |                                          |
| hange pass              | word                       |                            |                                          |
| hange or se             | t up forgotten password he | 10                         |                                          |
| iscellaneou             | s User Links               |                            |                                          |
| nail                    |                            | Personalize   Find   12    | Fest C 1 of 1 D Last                     |
| Primary Emai<br>Account | Email Type                 | Email Address              |                                          |
| ~                       | Business 💌                 | doit.core.emailtest@ct.gov | · ·                                      |
|                         |                            |                            |                                          |
| M Information           | n                          | Persona                    | aze   Find   🛤   📲 First 🖸 1 of 1 🖸 Last |

## Change Password Navigation:

My HR > My System Profile > Change My Password

Employees can use the **Change Password** page to change their current system password. To do so they must enter their current password, and then enter the new password twice as a means of confirmation. Clicking the **Change Password** button completes the change. Employees receive a message if the value entered in the **New Password** does not match the value in the **Confirm Password** field and/or if the value entered in the **Current Password** field does not match the password in Core-CT.

This page also lists the current New Password requirements.

| User ID:                                                                                | Riversl                                                                                                    |
|-----------------------------------------------------------------------------------------|----------------------------------------------------------------------------------------------------|
| Description:                                                                            | DOT-RIVERS Lisa                                                                                                    |
| *Current Password:                                                                      |                                                                                                    |
| *New Password:                                                                          |                                                                                                    |
|                                                                                         |                                                                                                    |
| *Confirm Password:                                                                      |                                                                                                    |
| *Confirm Password:                                                                      | NEW PASSWORD REQUIREMENTS 12/14/2007                                                                                                    |
| *Confirm Password:<br>Change Password<br>For Help                                       | NEW PASSWORD REQUIREMENTS 12/14/2007     Password minimum length = 8 characters                                                                                                    |
| *Confirm Password:<br>Change Password<br>For Help<br>contact                            | Image: NEW PASSWORD REQUIREMENTS 12/14/2007           Password minimum length = 8 characters           Password must include a minimum of 3 numbers                                                      |
| *Confirm Password:<br>Change Password<br>For Help<br>contact<br>core.support            | NEW PASSWORD REQUIREMENTS 12/14/2007     Password minimum length = 8 characters     Password must include a minimum of 3 numbers     Passwords are case sensitive                                        |
| *Confirm Password:<br>Change Password<br>For Help<br>contact<br>core.support<br>@ct.gov | Description of 3 numbers<br>Password minimum length = 8 characters<br>Password must include a minimum of 3 numbers<br>Passwords are case sensitive<br>Last 6                                             |
| *Confirm Password:<br>Change Password<br>For Help<br>contact<br>core.support<br>@ct.gov | NEW PASSWORD REQUIREMENTS 12/14/2007     Password minimum length = 8 characters     Password must include a minimum of 3 numbers     Passwords are case sensitive     Last 6     passwords     cannot be |

A version of the **Change Password** page displays when an employee clicks the **Change Password** link on the **General Profile Information** page.

| Change password   | 0        |
|-------------------|----------|
| Current Password: | <u> </u> |
| New Password:     |          |
| Confirm Password: |          |

## Setting Password Help

Navigation

My HR > My System Profile > My System Profile > Change or set up forgotten password help

Employees can use the **Change or set up forgotten password help** page to select a security question and response that can be used to help retrieve a forgotten password. Only one security question at a time is permitted.

| Change or                       | set up forgotten password help                                                                                    |                                  |
|---------------------------------|----------------------------------------------------------------------------------------------------|----------------------------------|
| If you forget y<br>Enter a ques | your password, you can have a new password emailed to<br>stion and your response below. These will be used to aut | ) you.<br><u>hentica</u> te you. |
| Question:                       | What was the name of your first pet?                                                                              | ~                                |
|                                 | Select from the list of questions.                                                                                |                                  |
| Response:                       | SACHA                                                                                                    |                                  |
| -                               | Control                                                                                                    |                                  |

Employees can select one question from a list of five questions to serve as the security question.

- In what city or town was your first job?
- What is your mother's maiden name?
- What was the name of your first pet?
- Who is you favorite author?
- Who was your childhood best friend?

| Change or       | set up forgotten password help                                                 |               |
|-----------------|--------------------------------------------------------------------------------|---------------|
| If you forget ) | our password, you can have a new password e                                    | mailed to you |
| Enter a ques    | tion and your response below. These will be us                                 | ed to authent |
| Question:       | What was the name of your first pet?                                           | *             |
| Deenenaai       | In what city or town was your first job?<br>What is your mother's maiden name? |               |
| Response:       | What was the name of your first pet?                                           |               |
| OK              | Who is your favorite author?                                                   |               |
|                 | Who was your childhood best friend?                                            |               |